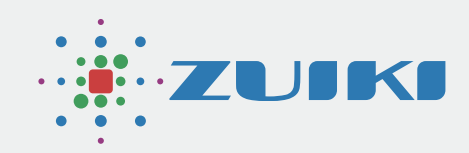

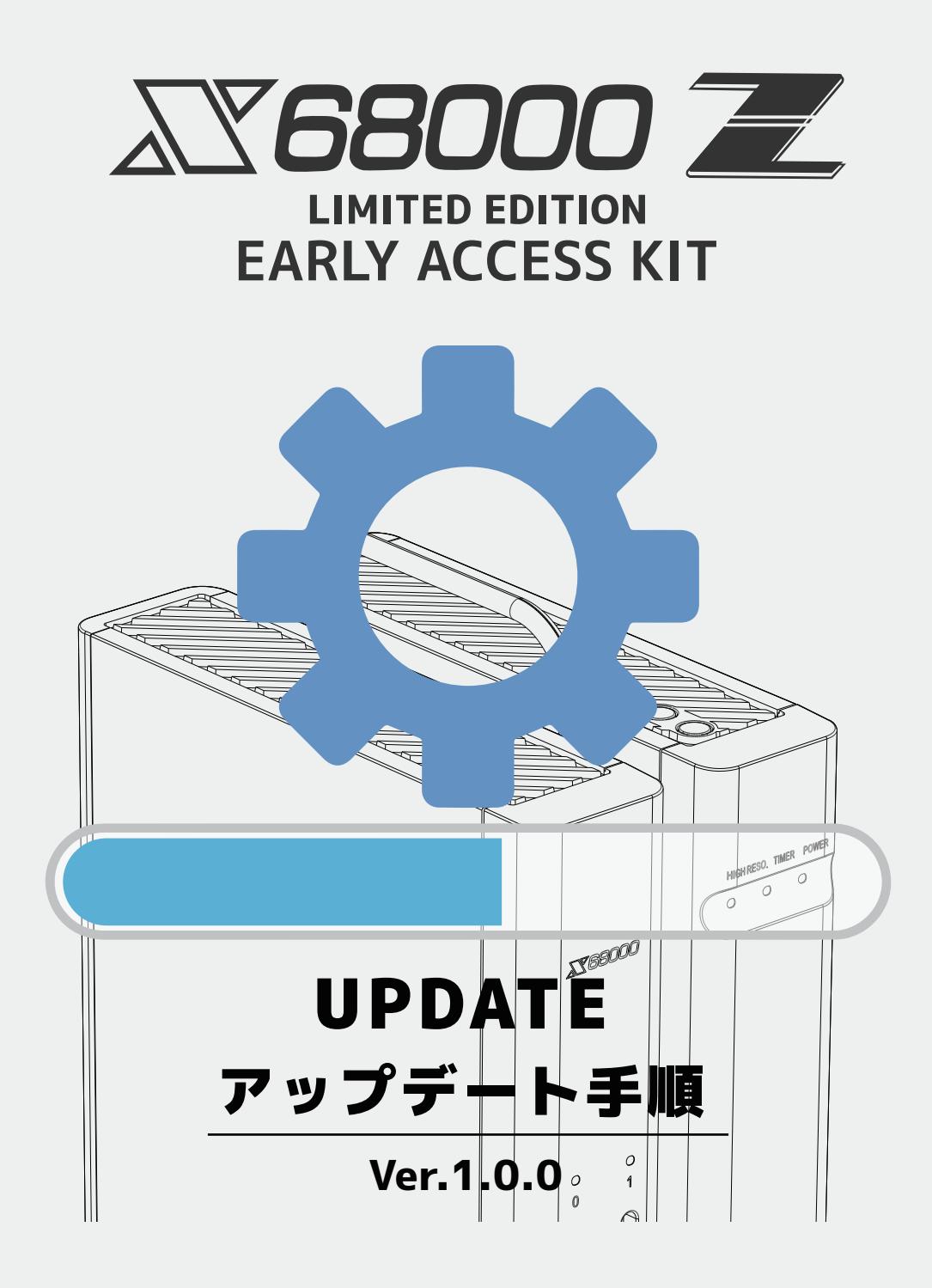

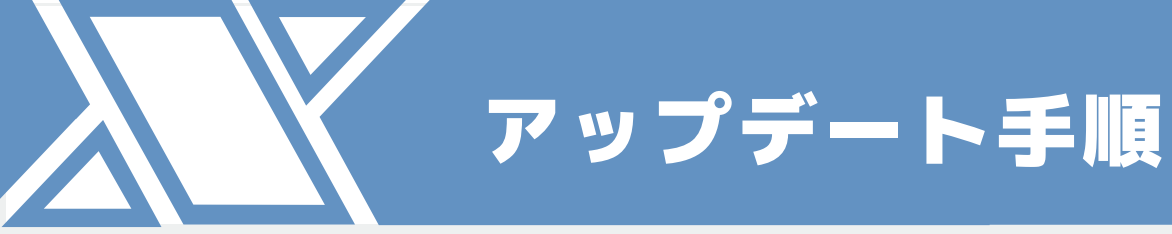

Ver.1.0.0

目次

## 1. アップデート手順

- 1.1 SDカードをフォーマット
- 1.2 アップデートデータをダウンロード
- 1.3 本体をアップデート

# UPDATE

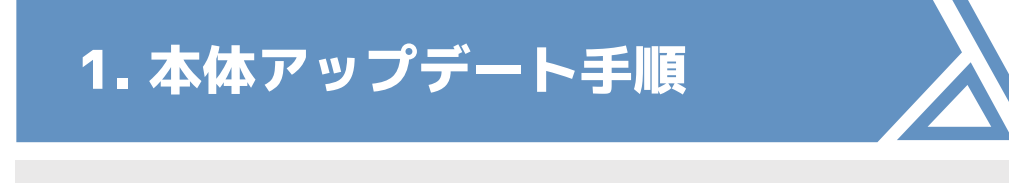

#### アップデートの注意点

- ●本体設定、X68000 エミュレータのSRAM設定はアップデートしても消えません。
- グラディウス、超連射68kのセーブデータは消えません。

#### アップデート手順概要

- SDカードをフォーマット
- 2 アップデートデータをダウンロード
- **3**本体をアップデート

#### 本体アップデートの手順

X68000 Zのコミュニティサイトより、SDカードにアップデートデータをダウンロード してください。

そのSDカードを使ってX68000 Z本体をアップデートします。

※アップデートにはコミュニティサイトでの製品登録が必須です。

#### ▲ アップデート用のSDカードは以下の点に注意しご自身でご用意ください。

### SDカードに関する注意

| SDカードの種類は「SDHC」をご利用ください。他のものは使用できません。 |            |                |                |                 |  |
|---------------------------------------|------------|----------------|----------------|-----------------|--|
|                                       | SD         | SDHC           | SDXC           | SDUC            |  |
| 容量                                    | 最大2GB      | 2GB超<br>最大32GB | 32GB超<br>最大2TB | 2TB超<br>最大128TB |  |
| ファイルシステム                              | FAT 12, 16 | FAT 32         | exFAT          | exFAT           |  |
| SD DI                                 | <b>S</b> " |                | Sð<br>XC       | S<br>UC         |  |
| 使用                                    | ×          | 0              | ×              | ×               |  |

※ micro SDHCカードを使用する場合には、専用SD変換アダプタに挿入してください。

1.1 SDカードをフォーマット

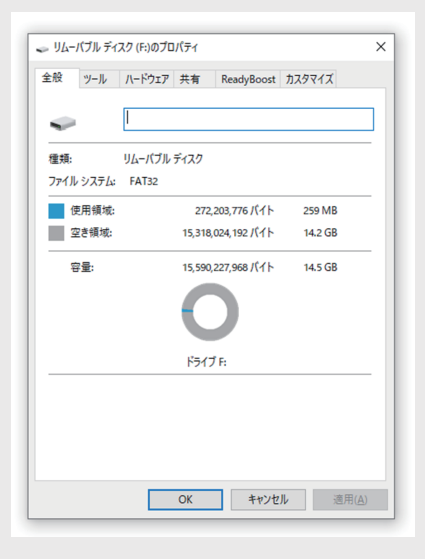

残容量512MB以上のSDHCカードをご用意ください。 パソコンにSDHCカードを挿入し、アイコンを右クリック後、 プロパティ(R)をクリックします。(Windowsの場合) ファイルシステムが「FAT32」であることを確認します。

※「FAT32」でない場合フォーマットを行い、 ファイルシステムを「FAT32」にしてください。

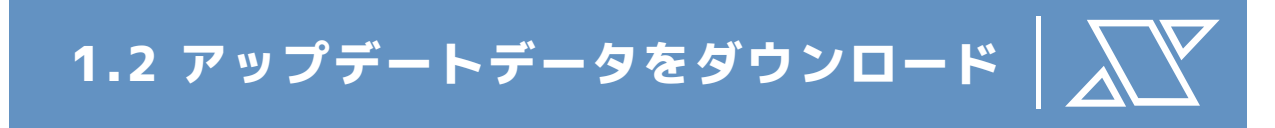

X68000 Z コミュニティサイト内のソフト一覧に アクセスします。 https://dev.zuiki.com/project-z/community

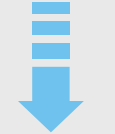

アップデートデータダウンロード完了後、 「コンピューター」または「PC」に、 FAT32にフォーマットしたSDHCカードを挿入します。

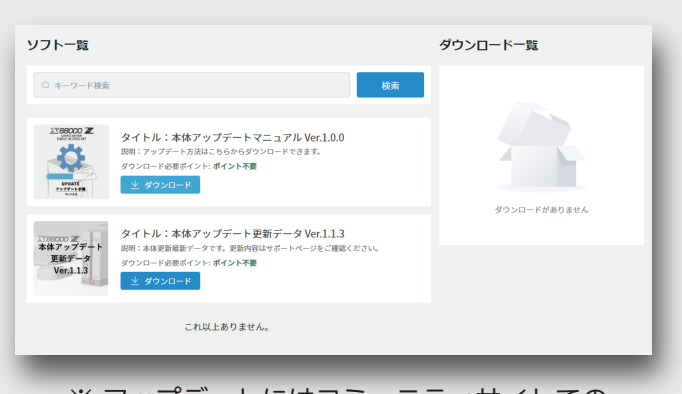

※ アップデートにはコミュニティサイトでの 製品登録が必須です。

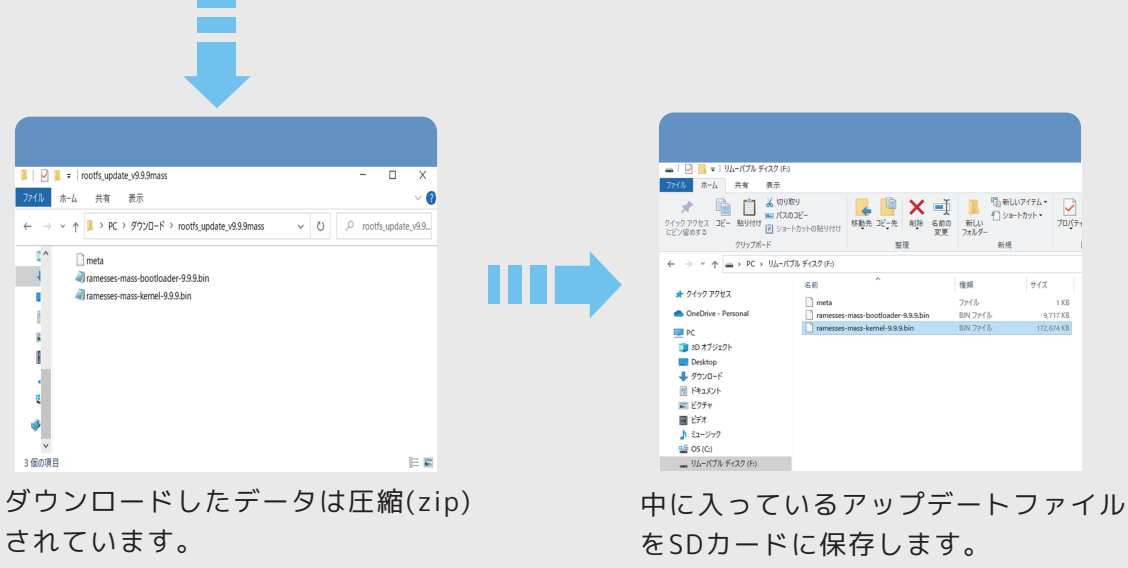

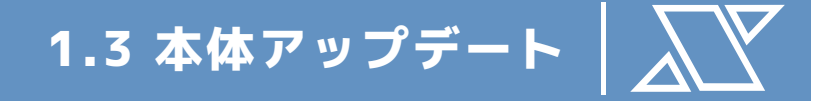

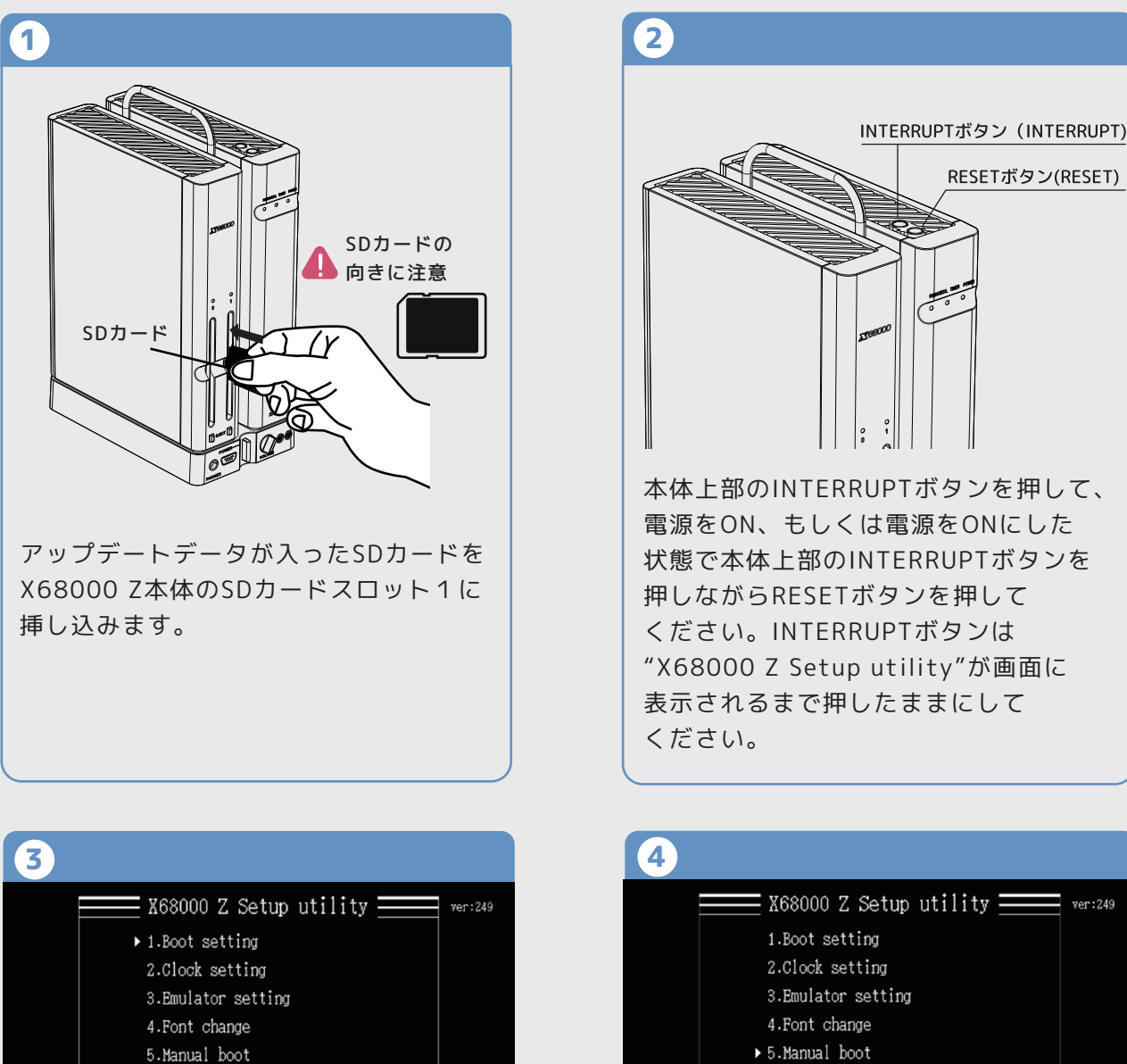

4.Font change ↓ 5.Manual boot 6.Factory Reset 7.Exit ∑¥68000 Z parent to ZURKS 00:00

"5.Manual boot"を選択し、決定ボタンを押して ください。

"X68000 Z Setup utility"が表示されます。 キーボードの上キー、下キーを押しても、画面 の「▷」が移動しない場合は、一度電源をOFF にして、USBポートにキーボードのみを接続し た状態でINTERRUPTボタンを押しながら電源 をONにしてください。 何度か再起動しても認識しない場合はコミュニ

00:00

6.Factory Reset

7.Exit

一回反か再起動しても認識しない場合はコミュー ティサイトよりお問い合わせください。

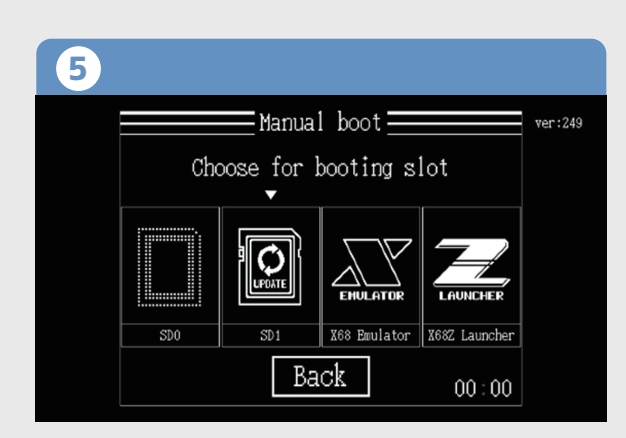

SD1 がアップデートアイコンになっていること を確認し、SD1を選択して決定ボタンを押して ください。

画面暗転後、本体のアップデートが始まります。

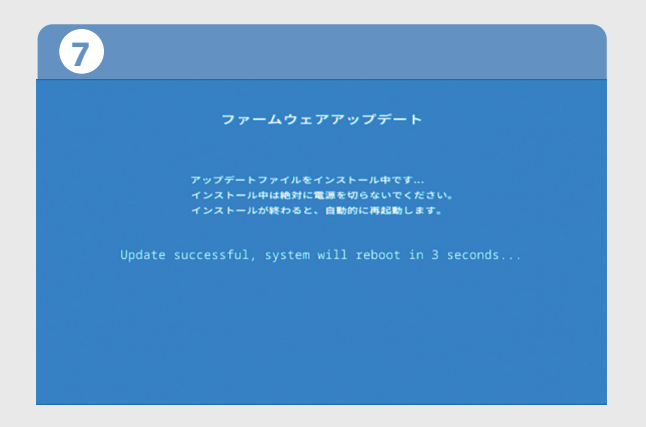

アップデートが完了すると自動的に再起動します。

使用したSDカードはX68000 Z本体から取り出してください。

| 6 |                                                                              |  |
|---|------------------------------------------------------------------------------|--|
|   | ファームウェアアップデート                                                                |  |
|   | アップデートファイルをインストール中です…<br>インストール中は絶対に電源を切らないでください。<br>インストールが終わると、自動的に再起動します。 |  |
|   |                                                                              |  |
|   |                                                                              |  |
|   |                                                                              |  |

本体のアップデートが始まると、 ファームウェアアップデートの画面になります。 Updating の文字が表示されているときには、 本体の電源を絶対に切らないでください。 RESETボタンを絶対に押さないでください。